# Dealer Bulletin # DB2024-18 GPS/GEO FENCING/SCREEN MIRRIORING INSTRUCTIONS

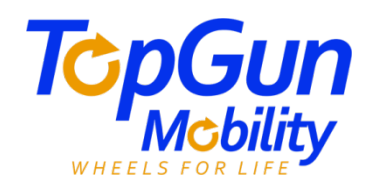

#### Sign Up **GPS & GEOFENCING OPERATION** Please choose a country or region 💄 Email 1. Buy a 4G SIM card. 2. Open the cover and insert the SIM card (seen right). Verification code 3. Download the Track solid pro APP. Password 4. Sign Up and create an account. G Confirm Password Password length of at least 8, must contain a nu and letters 1. Select your country. Note: When you select your country or region, this cannot be changed. Please select carefully. with the Terms of Service 2. Enter your email address.

- 3. Next to verification code, press the arrow (see right) this will prompt an email to be sent with a code that you need to enter in the verification section.
- 4. Create your password
- 5. Confirm your password
- 6. Select the I agree box and submit.

Select agree and continue, in the next pop-up box.

#### HOW TO ADD A DEVICE

- Select the plus symbol in the top right corner.
- Scan the QR Code or enter the IMEI No of the device.

Note: The QR Code and the IMEI No of the device can be found under the tiller of the scooter. Seen below.

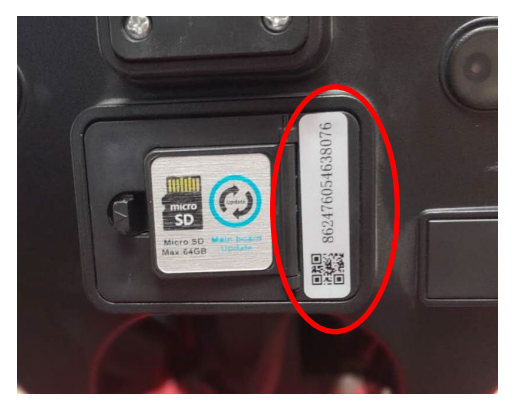

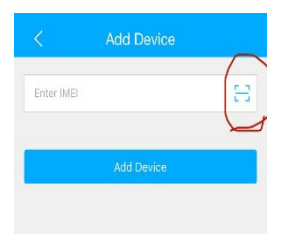

## Dealer Bulletin # DB2024-18 GPS/GEO FENCING/SCREEN MIRRIORING INSTRUCTIONS

- Select add device.
- This will take you to a page where you will need to fill in the details.
- 1. Device name
- 2. Plate No. (this can be found on the tiller) SN Number.
- 3. Driver Name.
- 4. Contact Number.
- 5. Device Icon.
- 6. Press save.

#### SETTING UP GEO FENCING

- 1. Select GEO fencing in your Track Solid application.
- 2. Select your default group. (Eg. VLO3-38076) or select default group Press add GEO Fence.

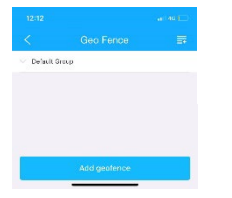

- 3. Add in your preferred GEO Fencing settings and select save. Picture 1.
- Then you should be taken to a page that looks like picture 2. Note: you can add more than 1 GEO Fence setting.

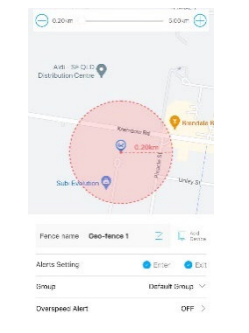

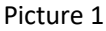

Picture 2

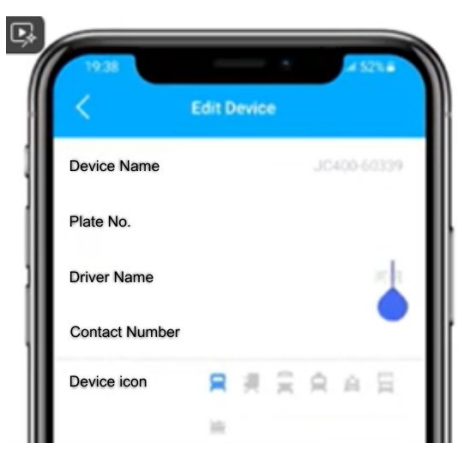

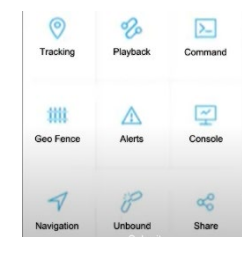

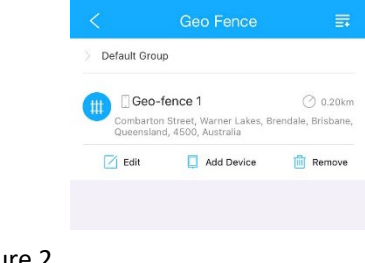

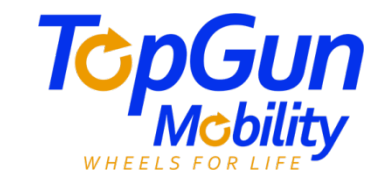

## Dealer Bulletin # DB2024-18 GPS/GEO FENCING/SCREEN MIRRIORING INSTRUCTIONS

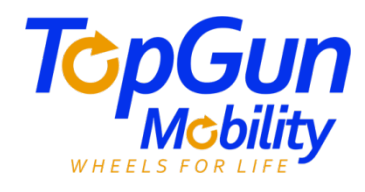

Project mobile phone screen to Dashboard using mobile phone screen projection functions

usage method: Click the [Start Screen Mirroring] button at the bottom of the page, ensure that the [EYLink] option is selected in the pop-up screen recording authority interface, and click [Start Broadcast]

### HOW TO SET UP SCREEN MIRRORING FROM PHONE TO SCOOTER

1. Download the application – Eylink

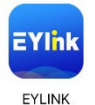

- 2. Make sure your Bluetooth is on and your WIFI is turned on.
- 3. When you open the application, it will bring you to Picture 1. page.
- 4. You will be asked to join a Wi-Fi network iteAP Select Join.
- 5. You will have a drop-down device number please select.
- 6. Your phone will bring up the following screen. (Picture 2)

|                                                                     | ₩ FYLink ✓<br>Peeceecees<br>I Start Broadcast I                                                                                                    |
|---------------------------------------------------------------------|----------------------------------------------------------------------------------------------------|
|                                                                     |                                                                                                    |
| Lock Screen     Kerguard and power store mode:     Screen Mirroring | Note: When projecting mobile phone screen, please keep the screen on                                                                               |
| Cocal music     Local music If yoy want                             | Exit Screen Mirroring                                                                                                    |
|                                                                     | Lock Screen Waysauf and power store mode      Screen Mirroring Mirror the screen to the dashboard      Local music     Local music     Local music |

7. Select **Screen Mirroring** and then select **Start Broadcast** this will mirror your phone screen onto the scooter LCD screen. Go back to your track solid app and set your GPS Coordinates and select your geo fencing.